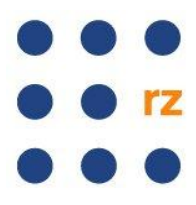

## Mit Apple ins WLAN der Universität Freiburg / Aufbau einer VPN-Verbindung

Wenn Sie das WLAN der Universität Freiburg nutzen möchten, haben Sie die Möglichkeit sich über den Netzwerknamen "*eduroam*" direkt einzubuchen ohne VPN oder über VPN mit *WLANuni-fr*. Die Einwahl per VPN bietet sich von außerhalb der Universität Freiburg an, wenn Sie eine Universitäts-IP-Adresse benötigen oder eine "Rote Dose" an der Universität Freiburg nutzen möchten.

| Telekom.de 穼 10:22       | 0 |
|--------------------------|---|
| Einstellungen            |   |
|                          |   |
| Allgemein                | > |
| iCloud                   | > |
| Mail, Kontakte, Kalender | > |
| <b>V</b> Twitter         | > |
| C Telefon                | > |
| FaceTime                 | > |
| 🥳 Safari                 | > |
| Nachrichten              | > |
| 🗾 Musik                  | > |
| <b>A</b> 33              |   |

## Mit iOS eine WLAN-Verbindung über eduroam aufbauen:

| 📖 Telekom.de ᅙ 10:22         | •     |
|------------------------------|-------|
| Einstellungen Allgemein      |       |
| Info                         | >     |
| Softwareaktualisierung       | >     |
| Benutzung                    | >     |
|                              |       |
| Netzwerk                     | >     |
| Bluetooth Aktivier           | t >   |
| iTunes WLAN Sync             | >     |
|                              |       |
| Spotlight-Suche              | >     |
|                              |       |
| Automatische Sperre 1 Minute | ə > ] |

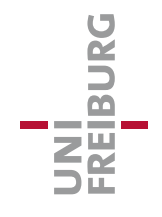

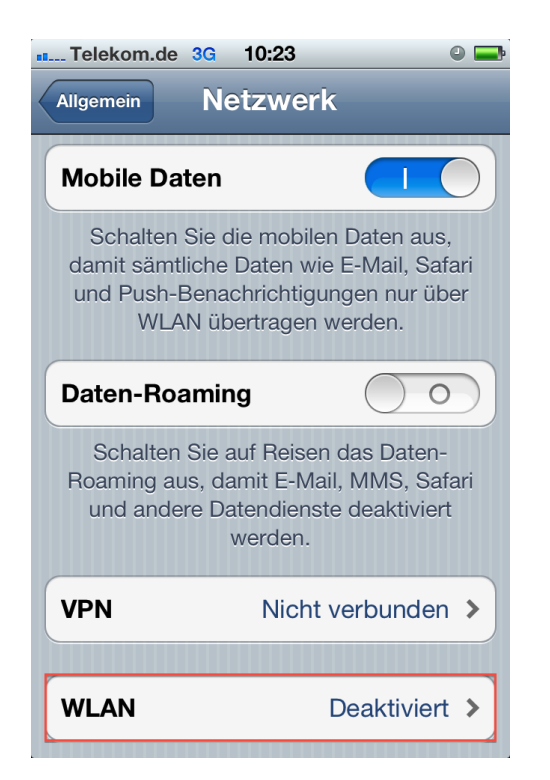

| III. Telekom.de ᅙ 10:25  | 0 🚍           |
|--------------------------|---------------|
|                          | verke         |
| WLAN                     |               |
| Netzwerk wählen          |               |
| ✓ eduroam                | ₽ 🗢 📀         |
| PVS_AP_01                | ₽ ∻ 🕥         |
| VOIPuni-fr               | ₽ 🗢 📀         |
| WLANuni-fr               | <b>२ ⊘</b>    |
| Anderes                  | >             |
|                          |               |
| Auf Netze hinweisen      |               |
| Bekannte Netzwerke werde | n automatisch |

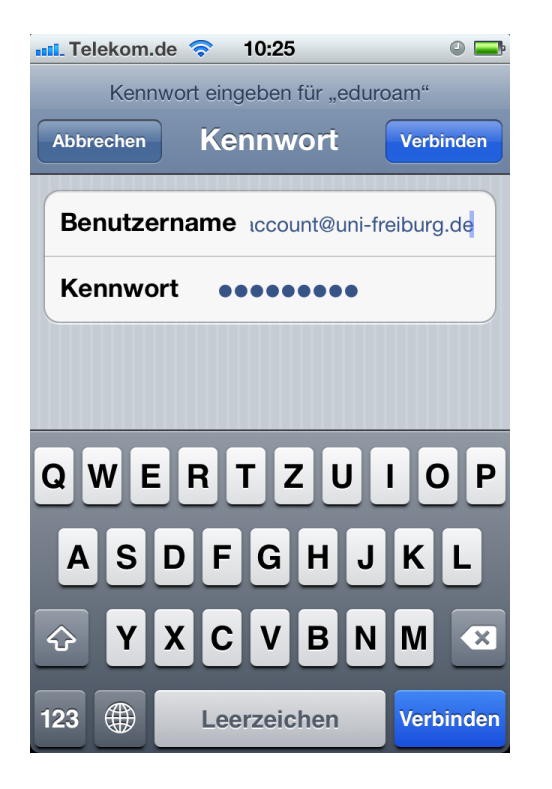

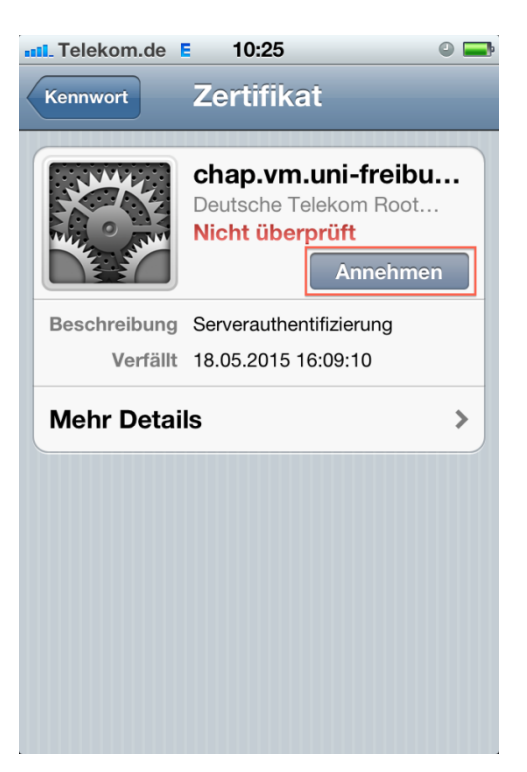

Hinweis: Als Benutzernamen müssen Sie Ihre Benutzerkennung aus <u>myAccount</u> verwenden und als Kennwort das <u>RAS-Kennwort</u>. Nach Bestätigung des Zertifikats sind Sie ins WLAN eingebucht.

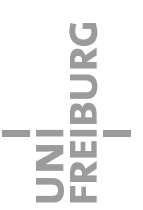

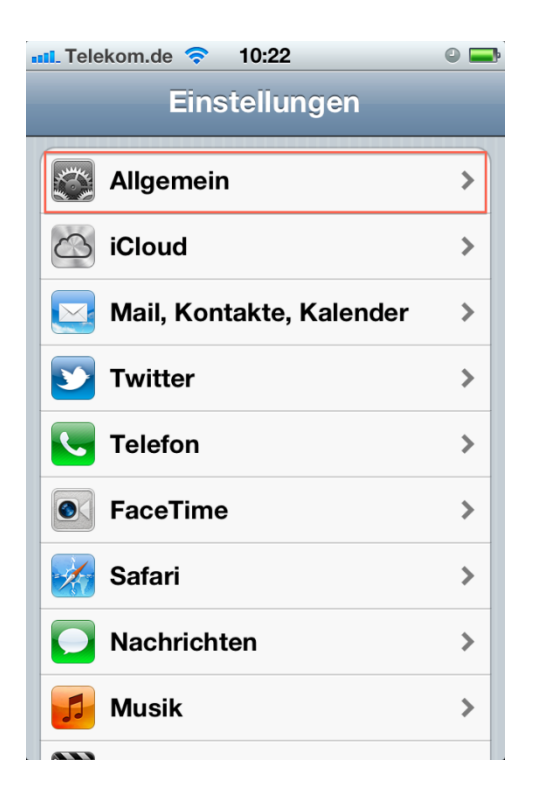

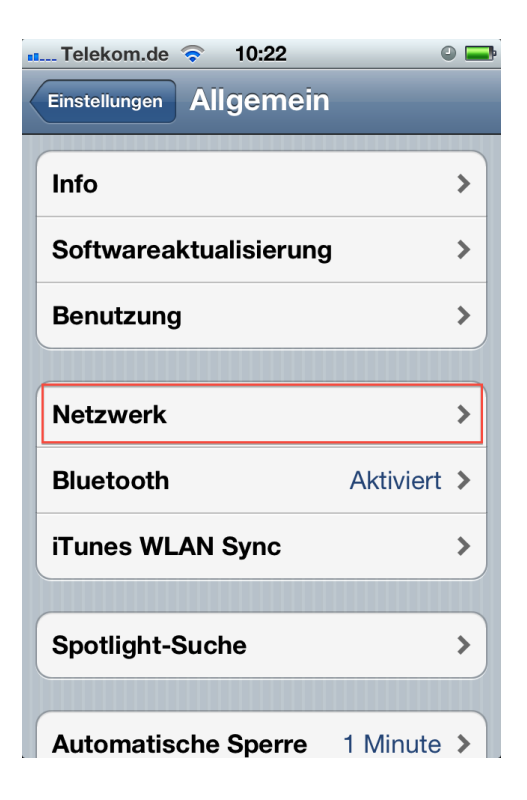

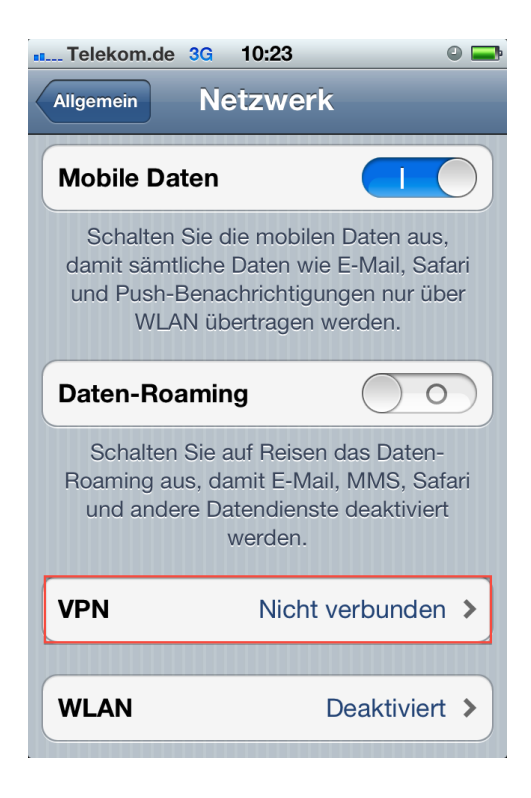

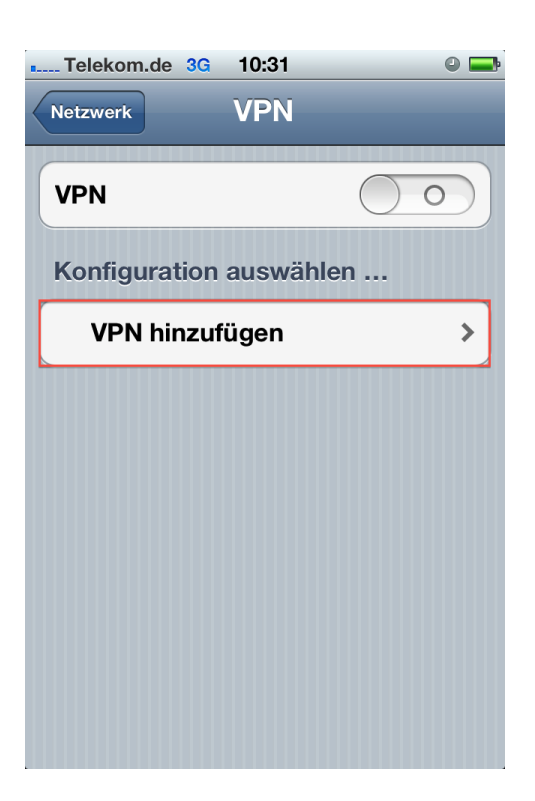

UNI FREIBURG

## Es gibt 3 VPN-Gruppen zur Auswahl:

Möchten Sie sich ins **WLAN** der Universität Freiburg einwählen, tragen Sie in der Konfiguration als Server *"ipsec-rz.vpn.uni-freiburg.de"* und als Gruppenname sowie Shared Secret *"campus"* ein.

Möchten Sie für **Uni-Dienste von zu Hause und unterwegs** eine Uni-IP-Adresse erlangen, tragen Sie als Server *"home-rz.vpn.uni-freiburg.de"* und als Gruppenname sowie Shared Secret jeweils *"home"* ein.

Möchten Sie auf **E-Journals, E-Books und Datenbanken der UB von zu Hause und unterwegs** zugreifen, tragen Sie als Server *"home-rz.vpn.uni-freiburg.de"* und als Gruppenname sowie Shared Secret jeweils *"buch"* ein.

| III. Telekom.de E 10:33             | • Telekom.de E 10:35 🔍 📟               |
|-------------------------------------|----------------------------------------|
| Abbrechen Konfiguration Sichern     | Abbrechen Konfiguration Sichern        |
| L2TP PPTP IPSec                     | L2TP PPTP IPSec                        |
| ·· ··· ··<br>cisco                  | •••••••••••••••••••••••••••••••••••••• |
| Beschreibung Uni Freiburg           | Beschreibung Uni Freiburg              |
| Server ipsec-rz.vpn.uni-freiburg.de | Server home-rz.vpn.uni-freiburg        |
| Account Uni-Account                 | Account Uni-Account                    |
| Kennwort                            | Kennwort                               |
| Zertifikat verwenden                | Zertifikat verwenden                   |
| Gruppenname campus                  | Gruppenname home                       |
| Shared Secret •••••                 | Shared Secret •••••                    |

Hinweis: Bei Account müssen Sie Ihre Benutzerkennung aus <u>myAccount</u> verwenden und als Kennwort das <u>RAS-Kennwort</u>.

| 💶 Telekom.de E 10:35 🛛 👄        |  |  |
|---------------------------------|--|--|
| Abbrechen Konfiguration Sichern |  |  |
| L2TP PPTP IPSec                 |  |  |
| .11.                            |  |  |
| CISCO                           |  |  |
| Beschreibung Uni Freiburg       |  |  |
| Server home-rz.vpn.uni-freiburg |  |  |
| Account Uni-Account             |  |  |
| Kennwort                        |  |  |
| Zertifikat verwenden            |  |  |
| Gruppenname buch                |  |  |
| Shared Secret •••••             |  |  |

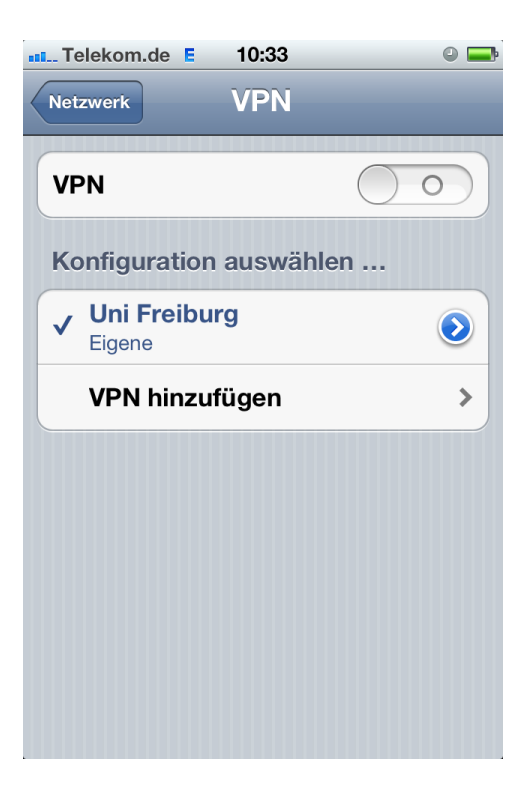

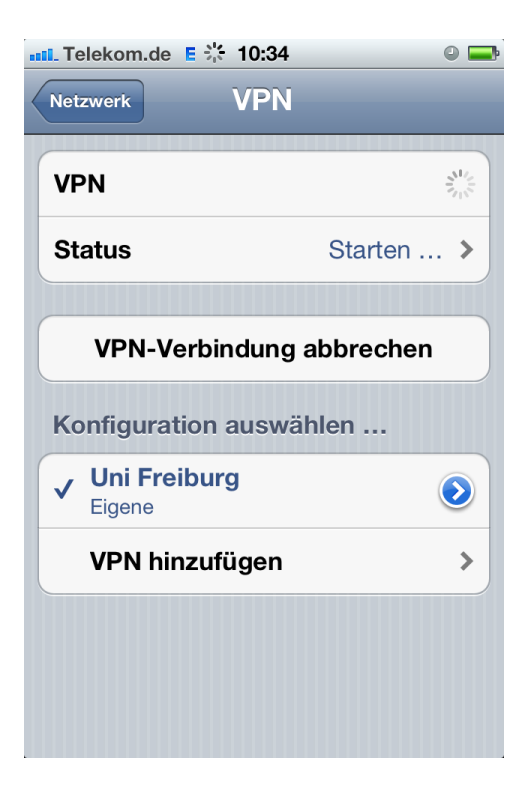

| Telekom.de E           | 10:34       | VPN 🕘 🚍     |
|------------------------|-------------|-------------|
| Netzwerk               | VPN         | 1           |
| VPN                    |             |             |
| Status                 | Verbund     | den: 0:14 🔉 |
| Konfiguration          | ı auswählei | ı           |
| ✓ Uni Freibu<br>Eigene | rg          | ٥           |
| VPN hinzu              | fügen       | >           |
|                        |             |             |
|                        |             |             |
|                        |             |             |
|                        |             |             |

UNI FREIBURG

## Mit OS X eine WLAN-Verbindung aufbauen:

Sie können mit MAC OS X eine WLAN-Verbindung über "*WLANuni-fr*" mit VPN nutzen oder direkt über "*eduroam*" ohne VPN.

Eine WLAN-Standortliste sowie eine Auflistung der Roten Dosen in zentral verwalteten Hörsälen und Seminarräumen finden Sie auf dem <u>Webportal des Rechenzentrums</u>.

Im Folgenden wird Ihnen eine WLAN/VPN-Verbindung über "*WLANuni-fr*" beschrieben. Die entsprechenden Angaben zu einer Verbindung mit "*eduroam*" entnehmen Sie bitte der Beschreibung zu iOS oben in der Anleitung.

Gehen Sie über Systemeinstellungen ins Netzwerk und verbinden sich bei Wi-Fi mit "WLANuni-fr".

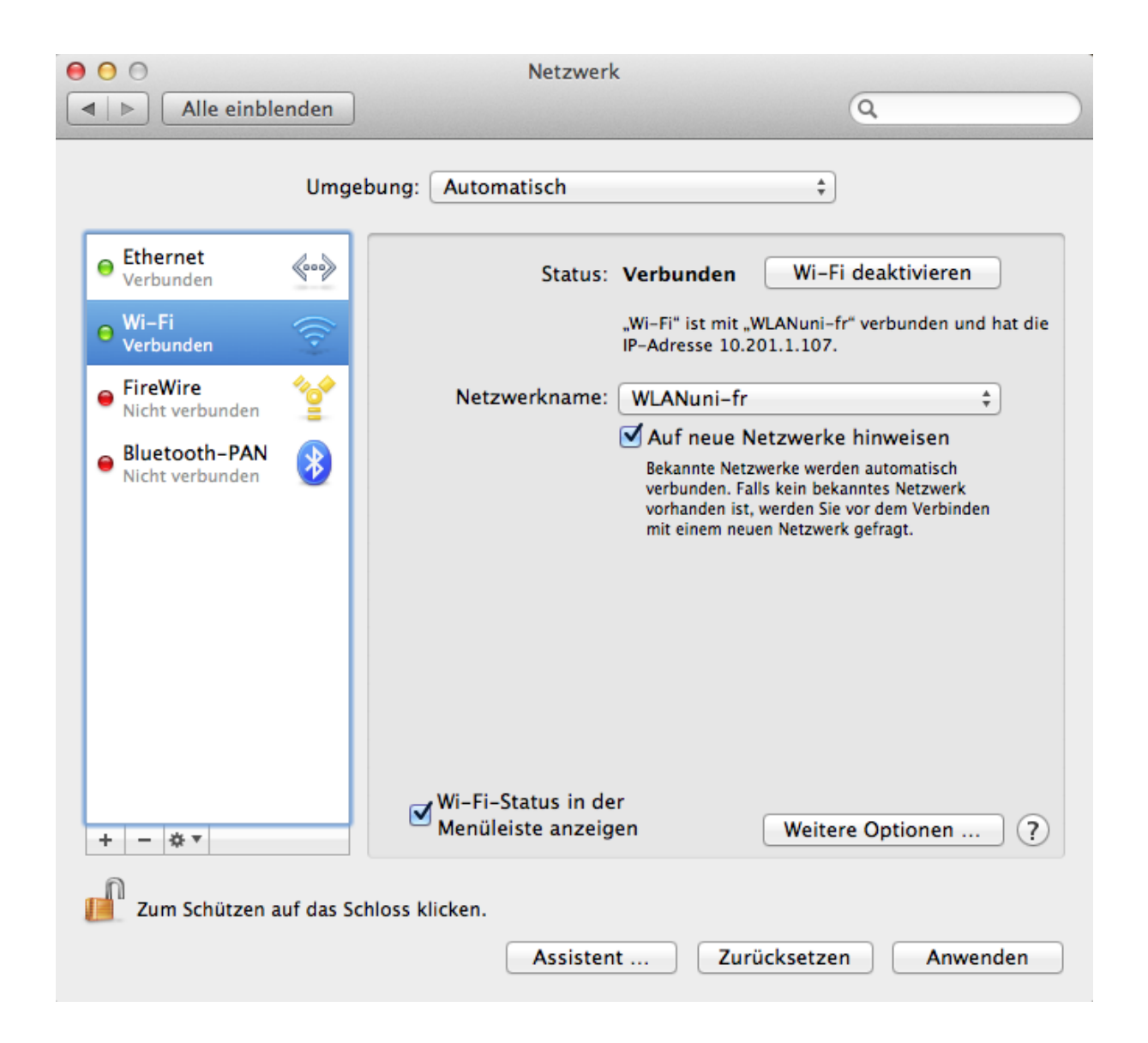

Klicken Sie auf das "+" oberhalb des geöffneten Schlosses und wählen Sie im Menu unter Anschluss: "*VPN*" und unter VPN-Typ: "*Cisco IPSec*" aus.

/NI FREIBURG

|                                 | Netzwerk                                                                       |                     |
|---------------------------------|--------------------------------------------------------------------------------|---------------------|
|                                 | Wählen Sie den Anschluss und geben Sie den Namen für de<br>neuen Dienst ein.   | en                  |
| ⊖ Ethernet<br>Verbunden         | Anschluss:     VPN     ÷       VPN-Typ:     Cisco IPSec     ‡                  | tivieren            |
| ⊖ Wi−Fi<br>Verbunden            | Dienstname: Uni Freiburg                                                       | unden und hat die   |
| FireWire<br>Nicht verbunder     | Y Netzwerkname: WLANuni-fr                                                     | *                   |
| Bluetooth-PA<br>Nicht verbunder | Abbrechen Erstellen                                                            | matisch<br>Netzwerk |
| + – × •<br>Zum Schützen         | Wi-Fi-Status in der<br>Menüleiste anzeigen Weitere<br>auf das Schloss klicken. | Optionen ?          |
|                                 | Assistent Zurücksetzen                                                         | Anwenden            |

Als Serveradresse geben Sie **innerhalb der Universität Freiburg** "*ipsec-rz.vpn.uni-freiburg.de*" ein. Als Gruppenname und Schlüssel ("Shared Secret") tippen Sie jeweils "*campus*" ein, wenn Sie sich ins WLAN-Netz "*WLANuni-fr*" der Universität Freiburg eingewählt haben oder sich an einer "Roten Dose" an einem Hörsaalpult etc. befinden.

Bei der Abfrage nach Accountname und Kennwort tragen Sie Ihren Uni-Account und das RAS-Kennwort ein.

Anschließend wird die VPN-Verbindung hergestellt und in OS X angezeigt.

7

| 00                                                       | Netzwerk                                   |                                |
|----------------------------------------------------------|--------------------------------------------|--------------------------------|
| Alle einblender                                          |                                            | Q.                             |
| Uı                                                       | ngebung: Automatisch                       | \$                             |
| Ethernet     Verbunden     Wi-Fi                         | Status: Nicht kon                          | figuriert                      |
| Verbunden     Verbunden     FireWire     Nicht verbunden |                                            |                                |
| Bluetooth-PAN                                            | Serveradresse: ipsec-rz.v                  | pn.uni-freiburg.de             |
| Uni Freiburg                                             | Accountname: Uni-Accou                     | unt                            |
| Nicht konfiguriert                                       | Kennwort:                                  | •                              |
|                                                          | Authenti                                   | ifizierungseinstellungen<br>en |
| + - & -                                                  | VPN-Status in der<br>Menüleiste anzeigen   | Weitere Optionen ?             |
| Zum Schützen auf da                                      | s Schloss klicken.<br>Assistent            | Zurücksetzen Anwenden          |
|                                                          | h                                          | Q                              |
| Rechner-                                                 | Authentifizierung:                         |                                |
| Ethernet     Verbunder     Zert                          | fikat Wählen                               | figuriert                      |
| ⊖ Wi-Fi<br>Verbunder                                     | Gruppenname: campus                        |                                |
| ● FireWire<br>Nicht verb                                 | Abbrechen                                  | ОК                             |
| Bluetooth-PAN                                            | Serveradresse: ipsec-rz.v                  | pn.uni-freiburg.de             |
| - Uni Ereiburg                                           | Accountname: Uni-Accou                     | unt                            |
| Nicht verbunden                                          | Kennwort:                                  |                                |
|                                                          | Authenti<br>Verbind                        | ifizierungseinstellungen<br>en |
|                                                          | ✓ VPN-Status in der<br>Menüleiste anzeigen | Weitere Optionen ?             |

Assistent ...

+ - \*\*

III Zum Schützen auf das Schloss klicken.

UNI FREIBURG

Weitere Optionen ...

Zurücksetzen

?

Anwenden

| $\bigcirc$ | VPN-Verbindung<br>Enter Username and Password. |
|------------|------------------------------------------------|
|            | Accountname:                                   |
|            | Uni-Account                                    |
|            | Kennwort:                                      |
|            | •••••                                          |
|            | Abbrechen OK                                   |

Als Serveradresse geben Sie von außerhalb der Universität Freiburg "home-rz.vpn.uni-freiburg.de" ein.

Als Gruppenname und Schlüssel ("Shared Secret") tippen Sie jeweils "*home*" ein, wenn Sie für **Uni-Dienste von zu Hause und unterwegs** eine Uni-IP-Adresse erlangen möchten.

Tippen Sie als Gruppenname und Schlüssel ("Shared Secret") jeweils "*buch*" ein, wenn Sie auf **E-Journals, E-Books und Datenbanken der UB von zu Hause und unterwegs** zugreifen möchten.

| 00                               | Netzwerk                                             | - |
|----------------------------------|------------------------------------------------------|---|
| Alle einblend                    | en Q                                                 |   |
| 1                                | Umgebung: Automatisch \$                             |   |
| e Ethernet<br>Verbunden          | Status: Nicht verbunden                              |   |
| • Wi-Fi<br>Verbunden             |                                                      |   |
| ● FireWire<br>Nicht verbunden    | <b>*</b>                                             |   |
| Bluetooth-PAN<br>Nicht verbunden | Serveradresse: home-rz.vpn.uni-freiburg.de           |   |
| O Uni Freiburg                   | Kennwort:                                            |   |
| <u>Uni Fre</u>                   | Authentifizierungseinstellungen<br>Verbinden         |   |
| + - **                           | Menüleiste anzeigen Weitere Optionen ?               |   |
| um Schützen auf d                | das Schloss klicken. Assistent Zurücksetzen Anwenden |   |

UNI FREIBURG

| 000                                                                                                    | Netzwerk                                                                                                    |                                                              |
|----------------------------------------------------------------------------------------------------|----------------------------------------------------------------------------------------------------|--------------------------------------------------------------|
| Image: Alle einblenden                                                                                                    |                                                                                                    | Q                                                            |
| Rechner-Auth<br>Schlüsse<br>Ethernet<br>Verbunder<br>Wi-Fi<br>Verbunder<br>FireWire<br>Nicht verb<br>Bluetooth-PAN<br>Nicht verbunden<br>Uni Freiburg<br>Nicht verbunden | nentifizierung:<br>I ("Shared Secret"): ••••••<br>t<br>Gruppenname: home<br>Abbrechen<br>Serveradresse: home-rz.vr<br>Accountname: Uni-Accour<br>Kennwort: •••••••<br>Authentifi<br>Verbinder | OK<br>on.uni-freiburg.de<br>nt<br>zierungseinstellungen<br>n |
| + - * •                                                                                                    | VPN-Status in der<br>Menüleiste anzeigen<br>nloss klicken.<br>Assistent                                                                                                    | Weitere Optionen ?                                           |

| 0 0 0                                                     | Netzwerk                                              |
|-----------------------------------------------------------|-------------------------------------------------------|
| ⊲   ▷ Alle einblenden                                     | ٩                                                     |
| Rechner-Auth<br>Schlüsse<br>Ethernet<br>Verbunder<br>Un 5 | entifizierung:<br>("Shared Secret"): ••••••<br>Wählen |
| Wi-Fi     Verbunder                                       | Gruppenname: buch                                     |
| FireWire     Nicht verb                                   | Abbrechen OK                                          |
| Bluetooth-PAN                                             | Serveradresse: home-rz.vpn.uni-freiburg.de            |
| - Uni Freiburg                                            | Accountname: Uni-Account                              |
| Nicht verbunden                                           | Kennwort: ••••••                                      |
|                                                           | Authentifizierungseinstellungen<br>Verbinden          |
|                                                           | VPN-Status in der                                     |
| + - * -                                                   | Weitere Optionen (?)                                  |
| 👖 Zum Schützen auf das Sch                                | loss klicken.                                         |
|                                                           | Assistent Zurücksetzen Anwenden                       |

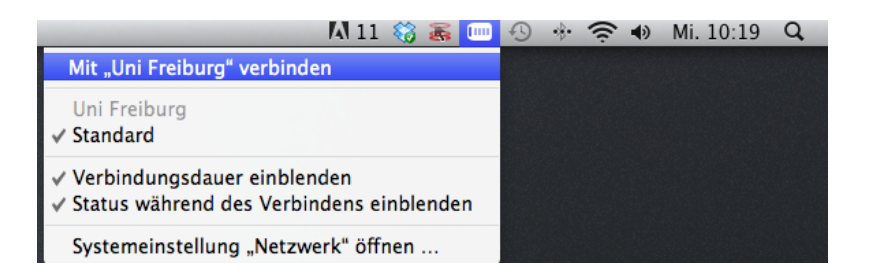